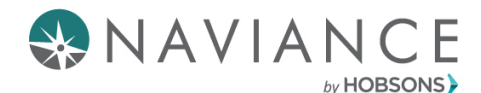

**Broward County Public Schools** 

**Quick Guide: Student Scholarship Management** 

## Overview

The following guide walks you through the student view of accessing scholarships via Naviance Family Connection. Students can research scholarships, track their applications, and track their award amounts via the scholarship tools in Naviance.

## **Researching & Adding Scholarship Applications – Student View**

1. Login in to your Naviance Student account and click on the Colleges Tab

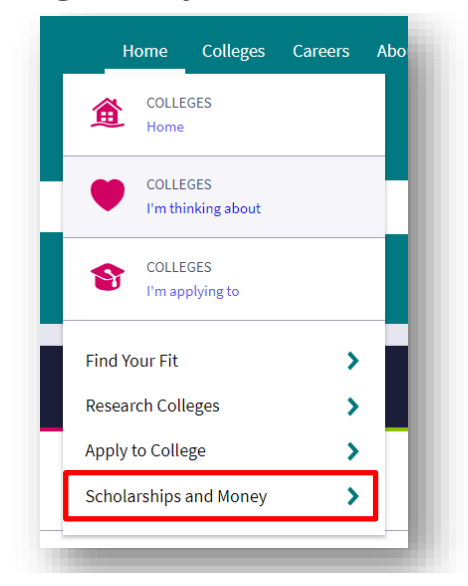

2. Scroll down to the Scholarships & Money section and click on Scholarship List

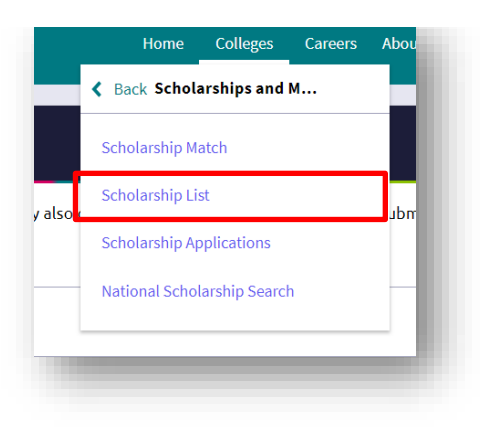

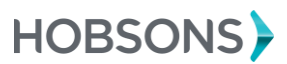

3. View all scholarships that have been entered by your school and/or district. **Click into a specific scholarship** to learn more about it

| Bezos Scholars Program                                                                                                    |  |
|----------------------------------------------------------------------------------------------------|--|
| laximum award                                                                                                    |  |
| urexpenses paid to the Aspeni roleas institute in Aspeni, Co-Hust pay for traver expense                                                                                           |  |
| enewable                                                                                                    |  |
| 0                                                                                                    |  |
| ward basis                                                                                                    |  |
| terit based                                                                                                    |  |
| escription                                                                                                    |  |
| unior: High Achieving: US citizen or permanent resident or DACA: leadership and school and community: must have taken PSAT. SAT or ACT: Be enrolled in, or have taken, one or more |  |
| dvanced Placement (AP) classes; must nominate an educator to partner and join you in Aspen; recommendation letters; participants selected based on academic rigor, strength of     |  |
| ritten responses, demonstrated leadership, community engagement, and letters of recommendation. THE BEZOS SCHOLARS PROGRAM @ THE ASPEN INSTITUTE IS A YEAR-LONG                    |  |
| EADERSHIP DEVELOPMENT PROGRAM FOR PUBLIC HIGH SCHOOL JUNIORS AND EDUCATORS. IT BEGINS WITH A SCHOLARSHIP TO ATTEND THE ASPEN IDEAS FESTIVAL AND                                    |  |
| ONTINUES THROUGH THE FOLLOWING SCHOOL YEAR WHEN BEZOS SCHOLAR TEAMS RETURN HOME TO LAUNCH SUSTAINABLE, LOCAL IDEAS FESTIVALS THAT TRANSFORM THEIR                                  |  |
| CHOOLS AND COMMUNITIES. The Bezos Scholars Program inspires and challenges young people to act on their passions and collaborate to address community needs. Scholars are          |  |
| eams of rising high school seniors and educators who have demonstrated accomplishment, embraced new challenges, and aspire to lead change in their community.                      |  |

4. To add a scholarship to your Scholarship Application list, **select the check mark next to the scholarship/s** and click **Add to My Applications** 

| Scholarships and Financ                                | cial Aid                       |                                            |
|--------------------------------------------------------|--------------------------------|--------------------------------------------|
| The list below contains scholarshi<br>My Applications" | ips or financial aid awards th | at may be relevant for you. Click the name |
| 1 Selected                                             |                                |                                            |
| Filters All                                            | ~                              |                                            |
| Name 🗢                                                 | Deadline ≑                     | Maximum Award                              |
| *Hispanic Scholarship<br>Fund Scholarship<br>Programs  | -                              | Various from \$1,000 to<br>\$7,500.        |
| *Indian Health Service                                 |                                | \$2,000-\$12,000                           |

**5. Fill out any relevant information**. If you've just applied, but not yet been awarded, don't worry you can leave the awarded field blank!

| S Awarded | ٥ | Award Status<br>Unknown |                  | ~ |  |
|-----------|---|-------------------------|------------------|---|--|
|           |   |                         | ADD SCHOLARSHIPS |   |  |

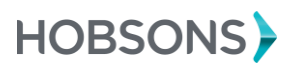

Private and confidential. For internal use only.

## **Updating Scholarship Applications – Student View**

1. Go to the Colleges Tab and click on **Scholarship Applications** 

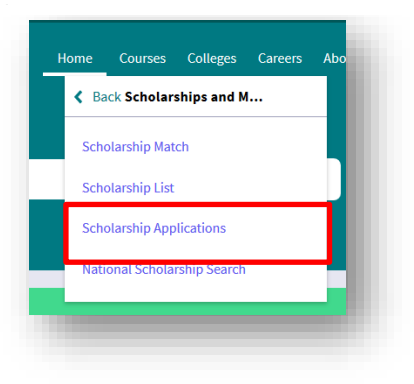

2. To update the status of an application, **select the checkbox next to the application you want to edit** and **click Edit** 

| selected                                                    |            |         |            | 🖌 Edit 📋 Remove |
|-------------------------------------------------------------|------------|---------|------------|-----------------|
| Name                                                        | App Status | Result  | \$ Awarded | Deadline        |
| *Hispanic<br>Scholarship<br>Fund<br>Scholarship<br>Programs | Submitted  | Awarded | \$1,500    | N/A             |

3. Edit the information by changing the result from the drop-down menu and entering an amount awarded if applicable, and click Update Scholarships

| Hispanic Scholar | ship Fund Sch | olarship Programs       |         |  |
|------------------|---------------|-------------------------|---------|--|
| Awarded<br>1500  | ۲             | Award Status<br>Awarded | ~       |  |
|                  |               | UPDATE SCHOLA           | ARSHIPS |  |

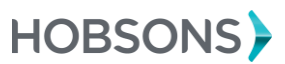